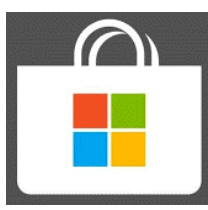

# Using the HISD-Managed Microsoft Store to install STAAR TESTING APP

**Instructions:** Please follow the steps outlined in this task card to install testing applications from the HISD-Managed Microsoft Store. If issues or errors are encountered in executing any of the steps, please contact **Mr. Kassem Campbell through TEAMS or submit a help ticket at** <a href="https://tinyurl.com/JackYatestechsupport">https://tinyurl.com/JackYatestechsupport</a>

## Log in to the Microsoft Store on the taskbar

- 1. Log into your laptop and click on the Microsoft Store icon located on the task bar.
- 2. Type your student email address in the format **s** + **your id number@online.houstonisd.org** (Ex: s123456@houstonisd.org) and click **Next**

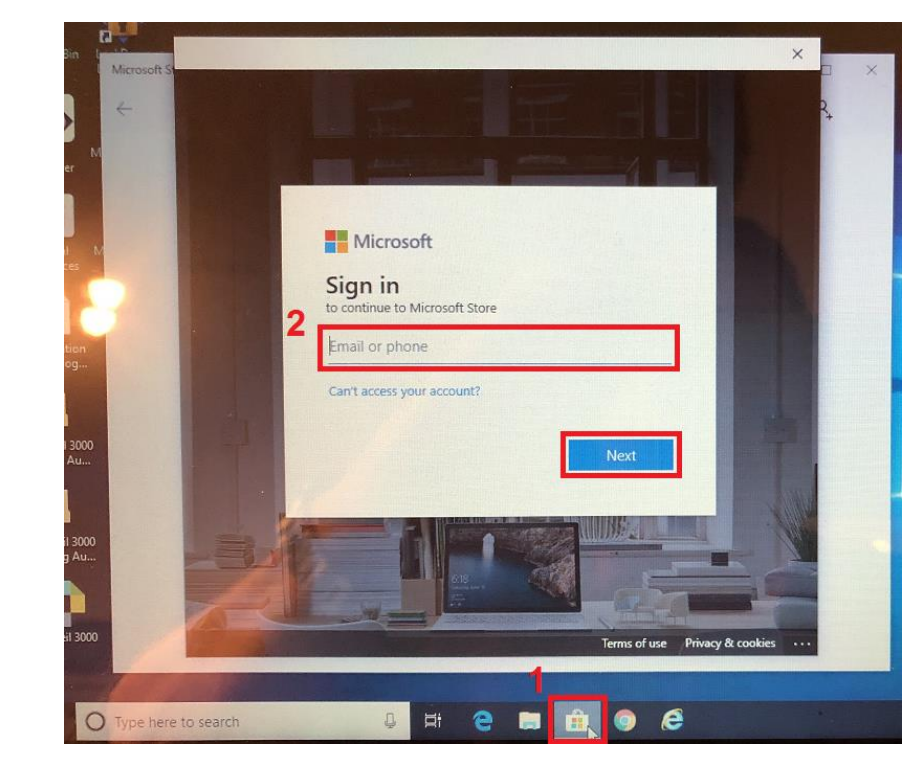

# Log in to the Single Sign On Service

 A new window for single sign on will open. Enter your email address in the format s + ID number @online.houstonisd.org and password (your date of birth) in the format mmddyyyy (Ex:01/02/2003); then click Sign In

|   | HISD Single Sign On Service |             |             |             |     |
|---|-----------------------------|-------------|-------------|-------------|-----|
|   |                             |             |             |             |     |
|   | Sign in                     | with your o | organizatio | nal account |     |
| 3 | Depline hourtenied org      |             |             | dora        |     |
|   | S                           | @oniine     | e.noustonis | d.org       | -   |
|   |                             |             |             |             | · c |

#### Uncheck manage my device and select "This app only"

After a few seconds, a new window will appear.

- 4. Uncheck (remove the check) next to "Allow my organization to manage my device."
- 5. Click "This app only". DO NOT click on Yes.

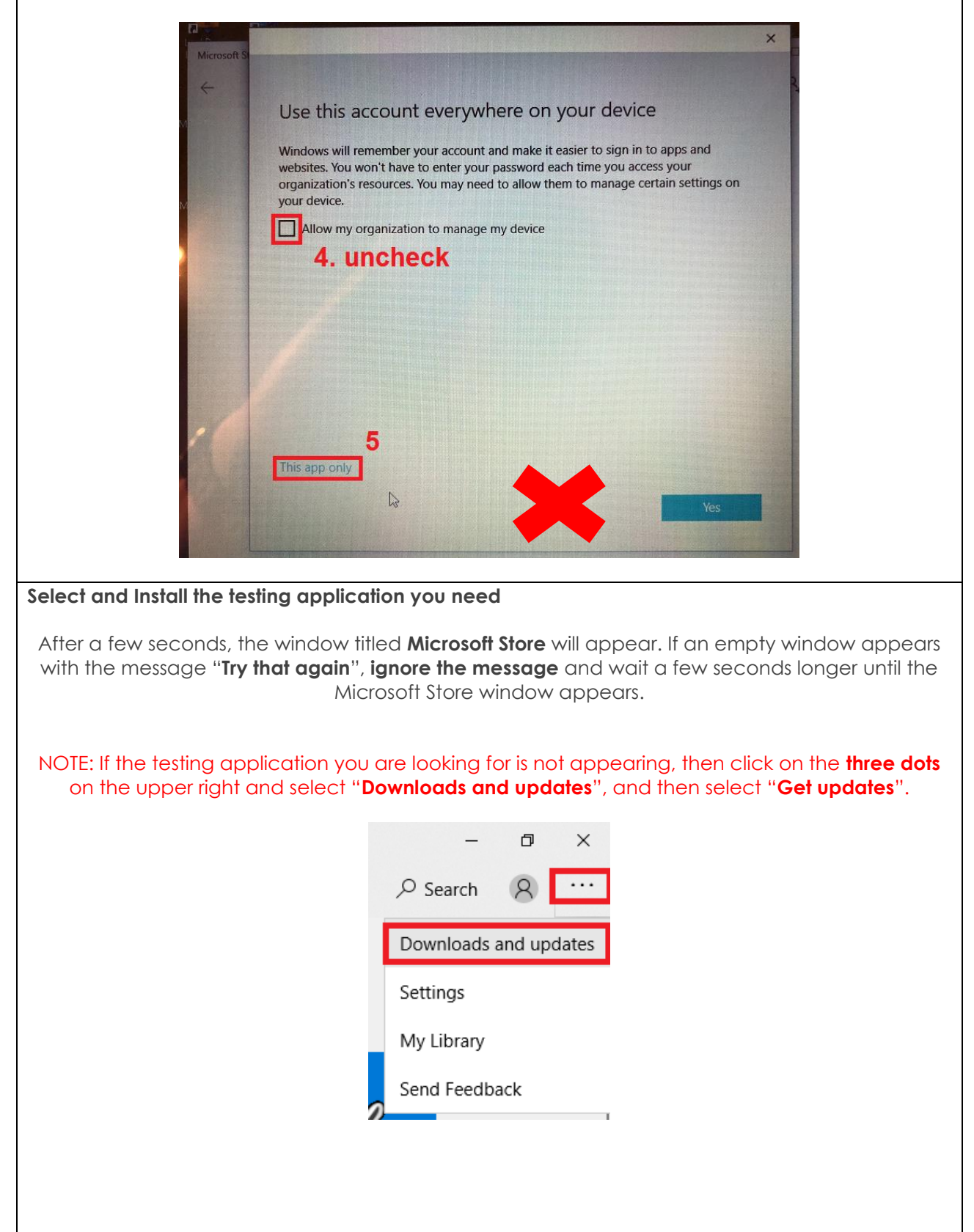

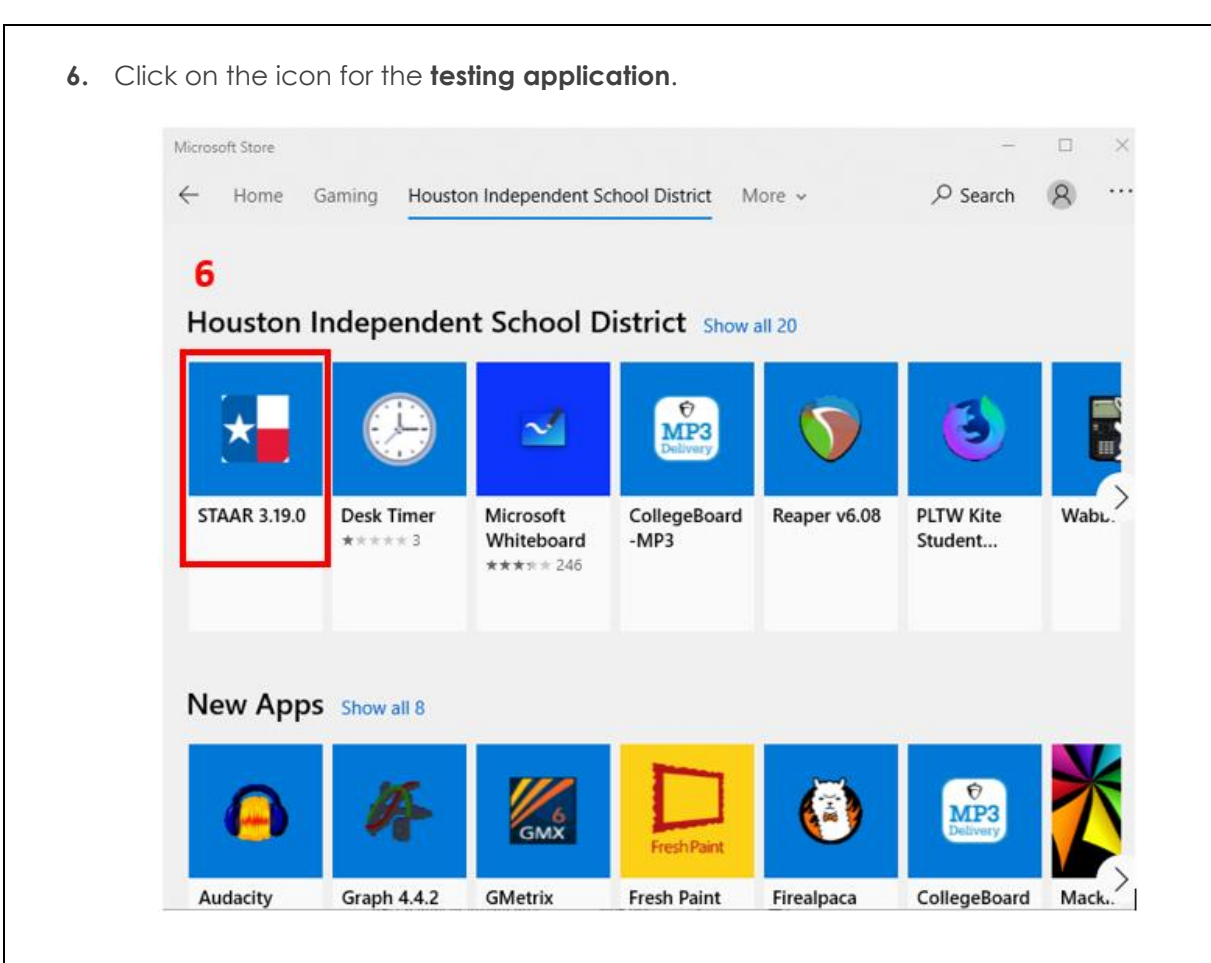

7. Click on Install.

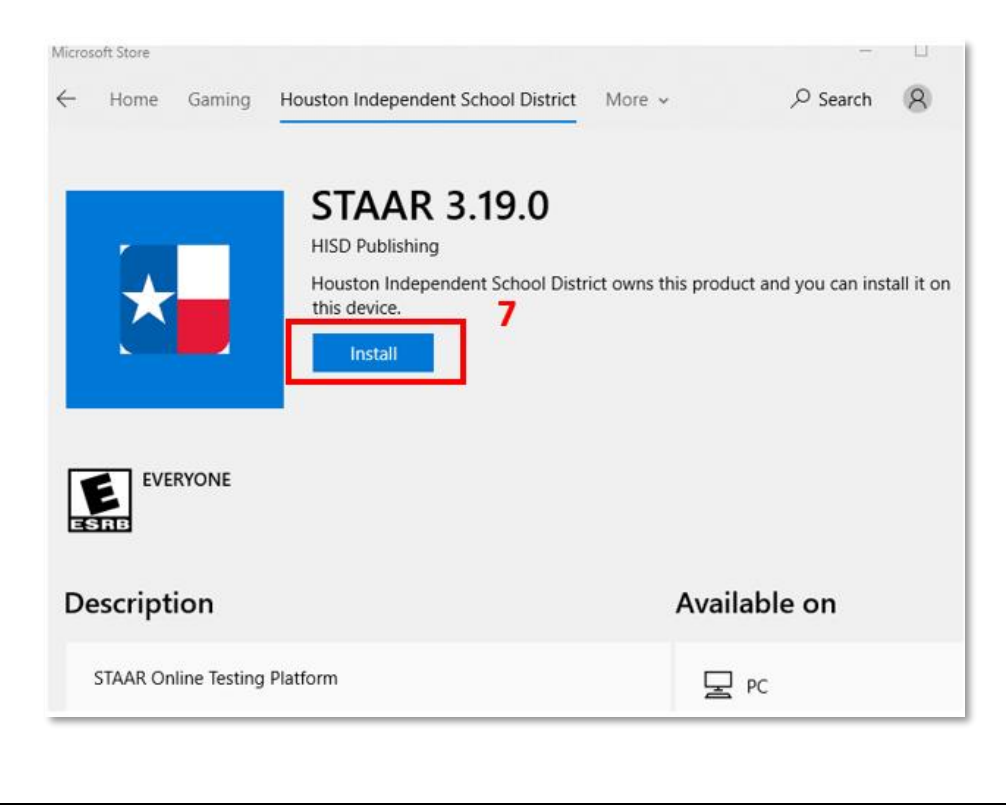

## Select more (...) and Pin to Taskbar

After a few minutes, the lock down browser will finish downloading and the progress bar will disappear.

8. Click on the three dots ... and select Pin to Taskbar. The Respondus icon will then appear on the taskbar.

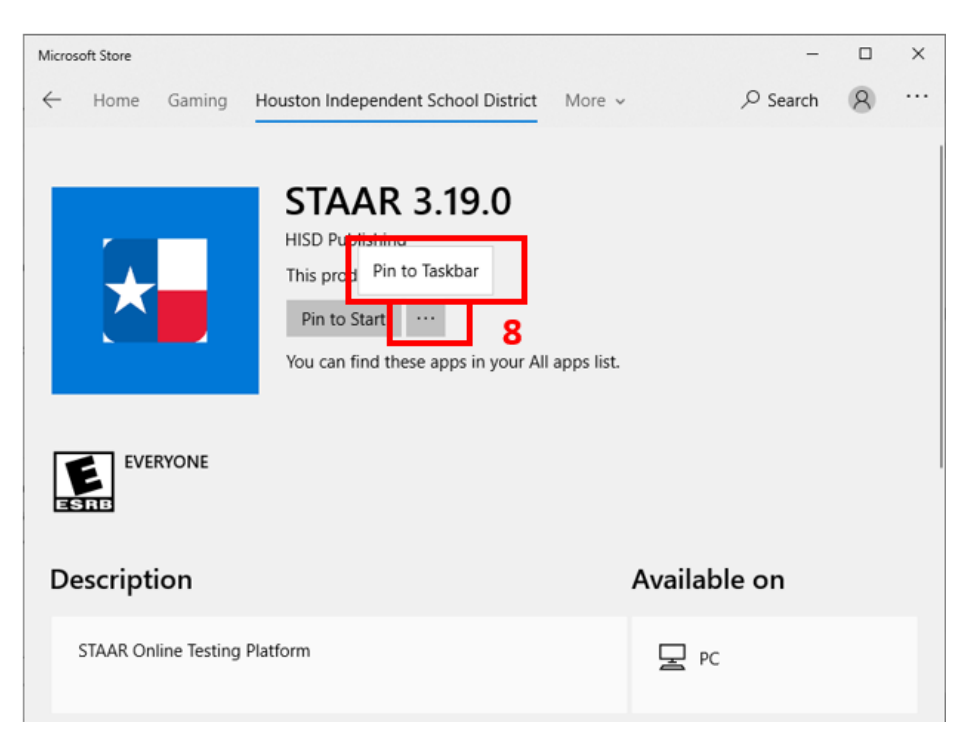

9. A pop-up window will appear, asking "Do you want to pin the Lockdown Browser Lab to the taskbar?". Select Yes.

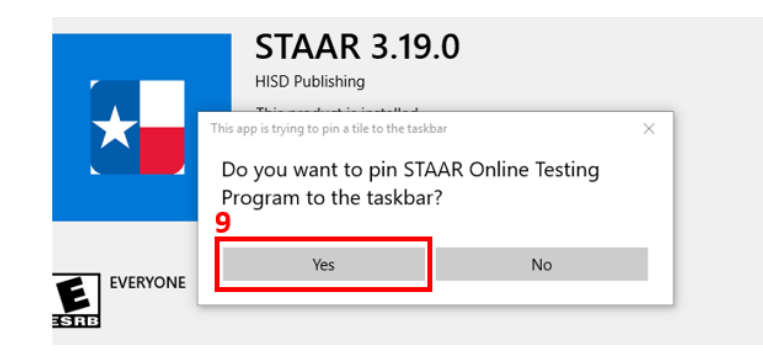

 Once the application icon appears on the task bar, close all remaining installation windows by clicking on the close icon (the X) on the upper right-hand corner of the window.

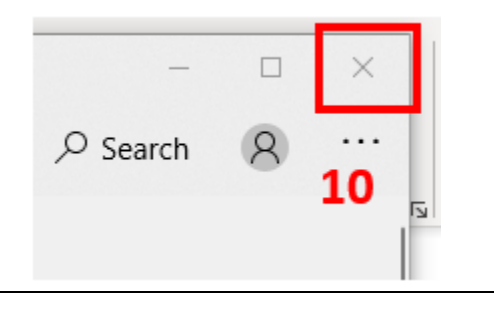